## How to download and install the Home player app

Desktop Complete Guide

PRODUCTS - ENTERTAINMENT SHOP SUPPORT

& myHome Account

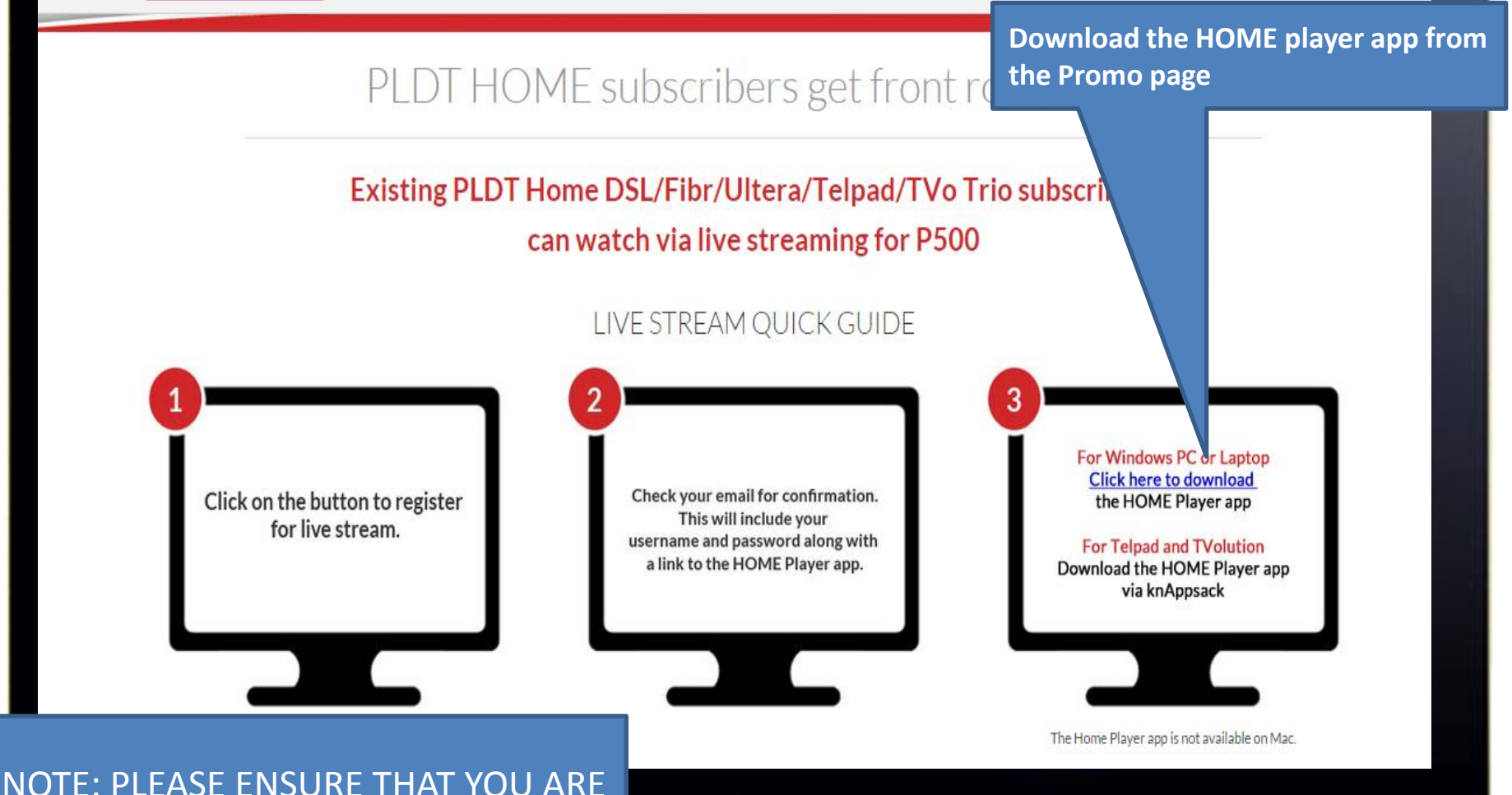

NOTE: PLEASE ENSURE THAT YOU ARE RUNNING ON <u>WINDOWS</u> 7 AND THAT YOUR <u>INTERNET EXPLORER</u> BROWSER IS UPDATED TO <u>V10 or V11</u>

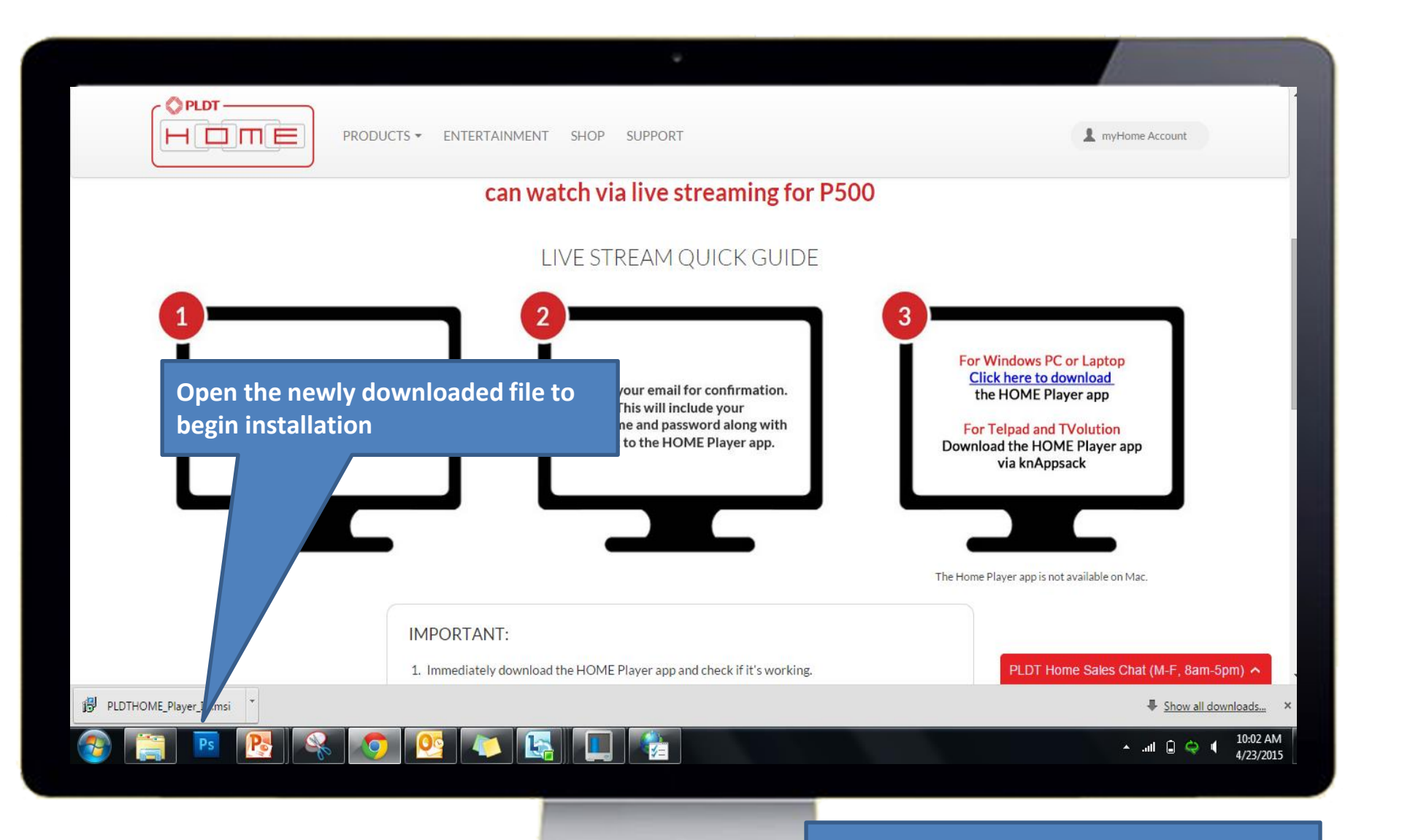

NOTE: to find download go to C:\Users\\*username\*\Downloads

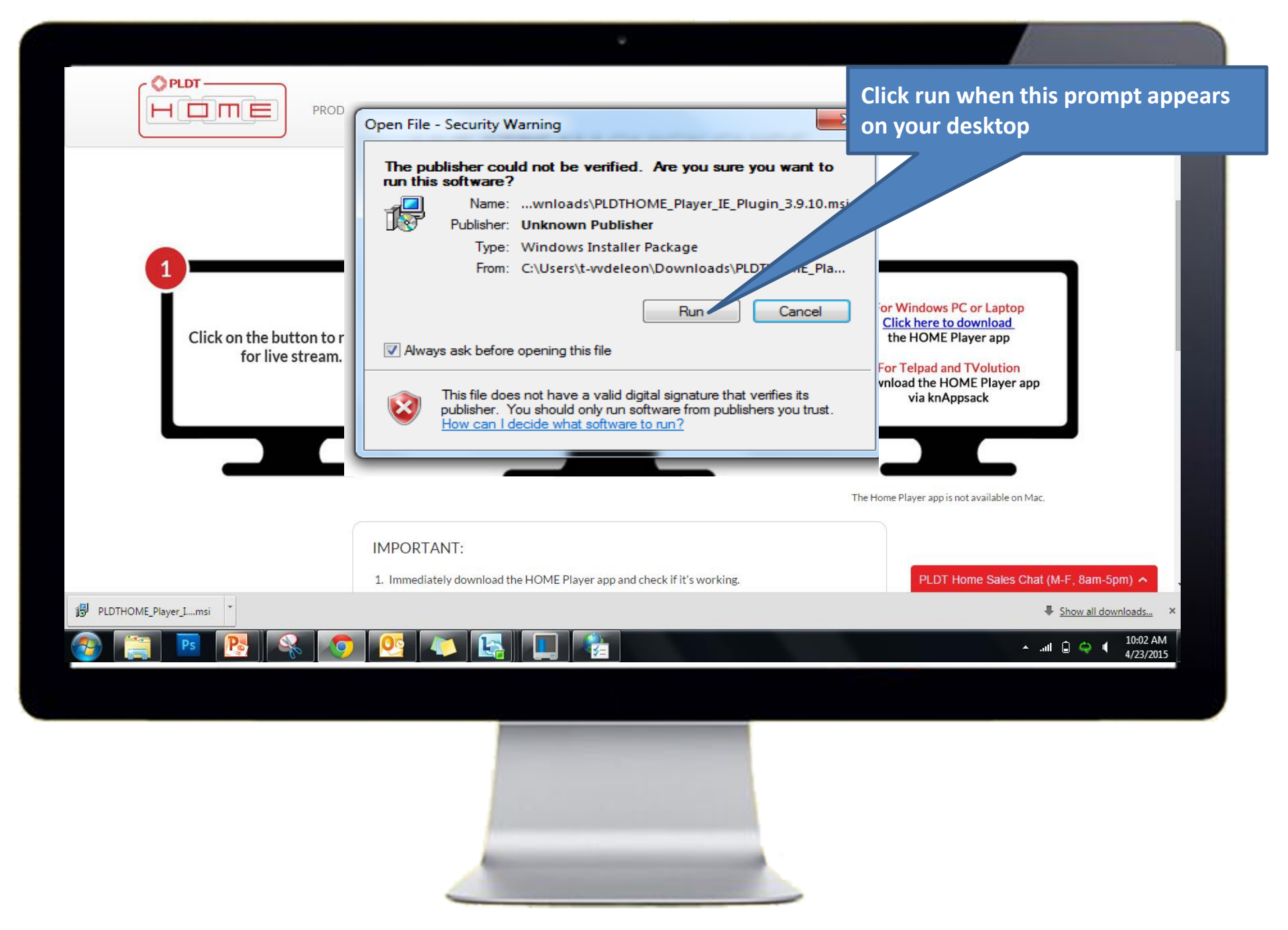

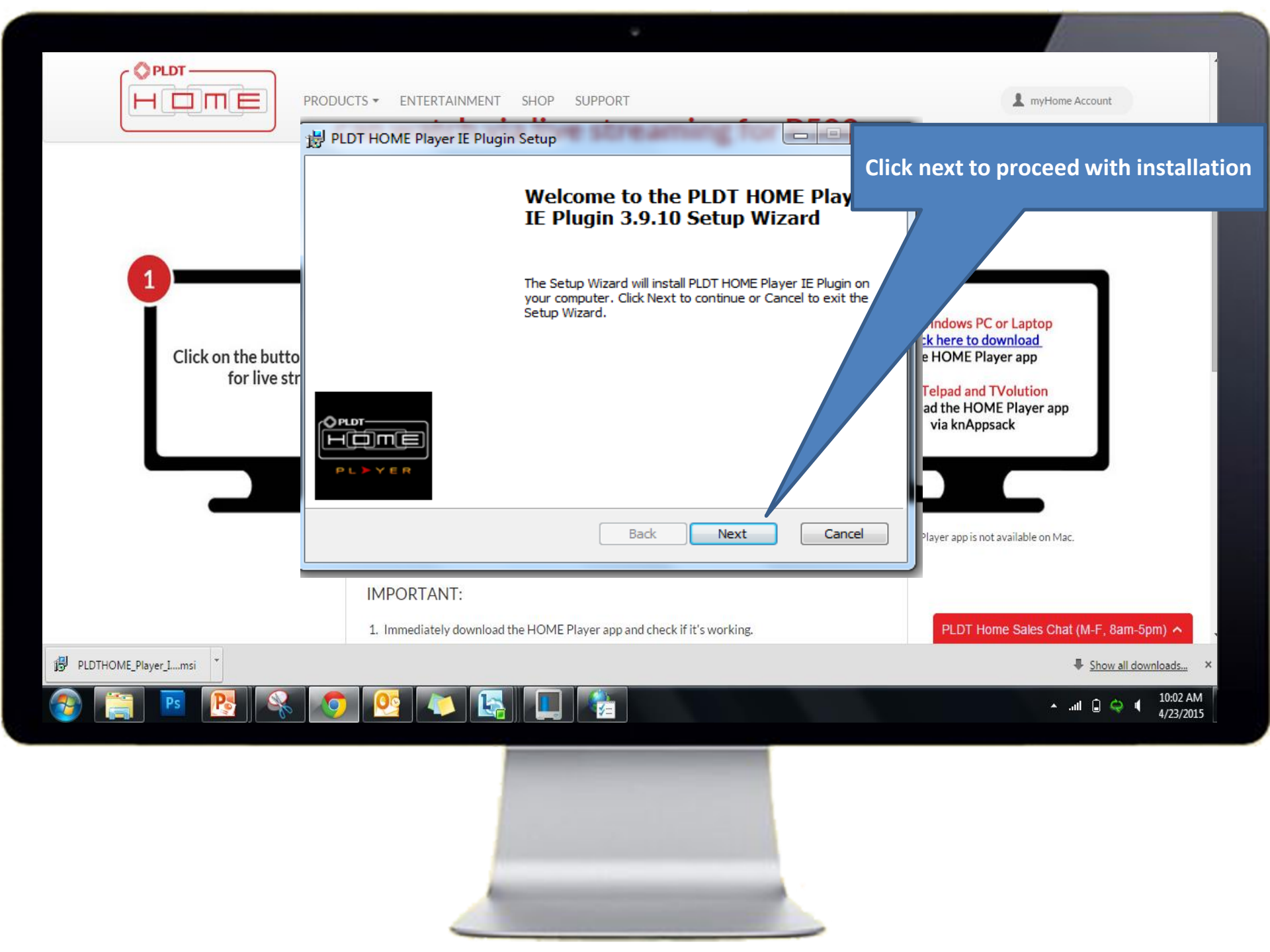

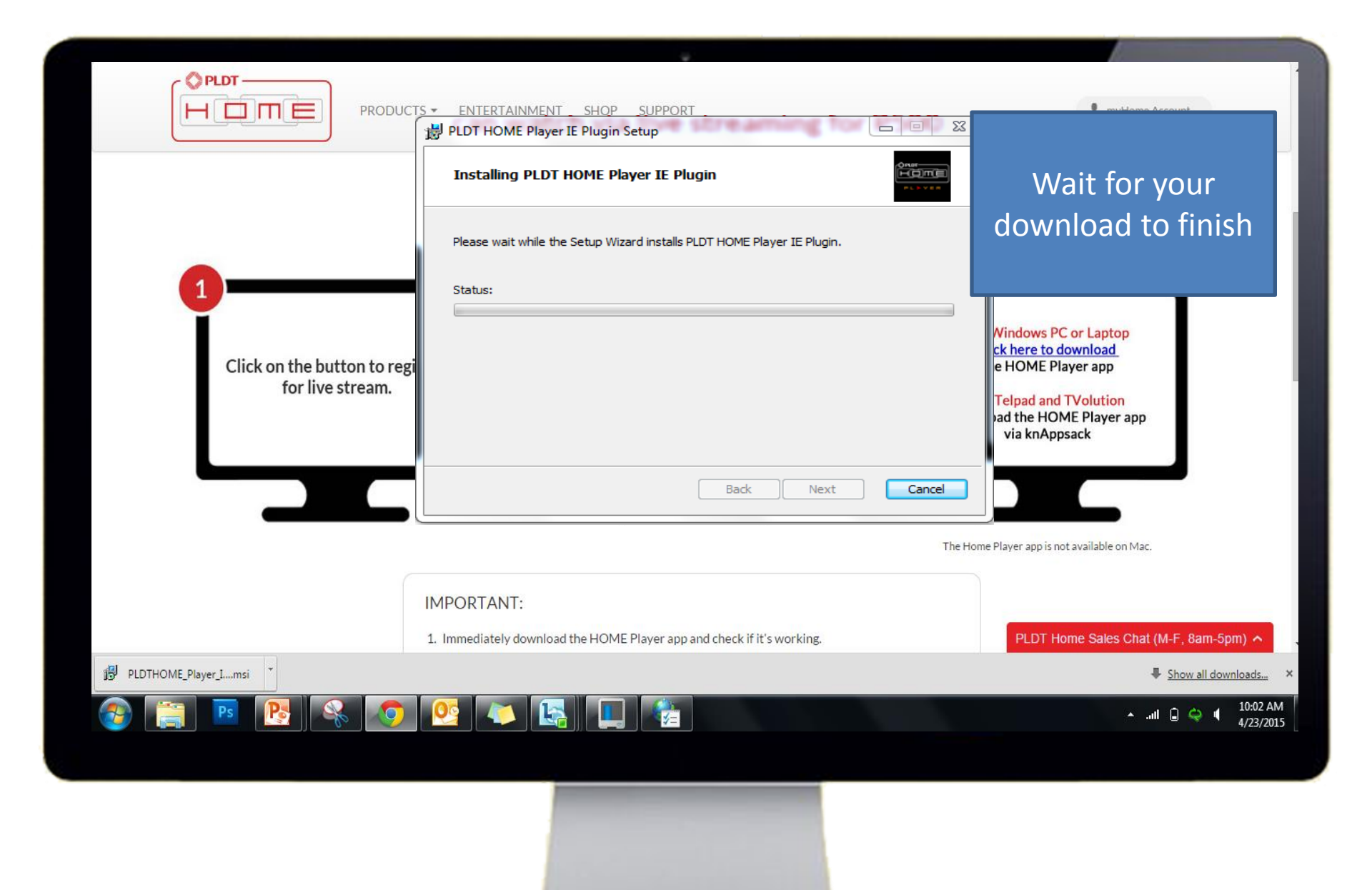

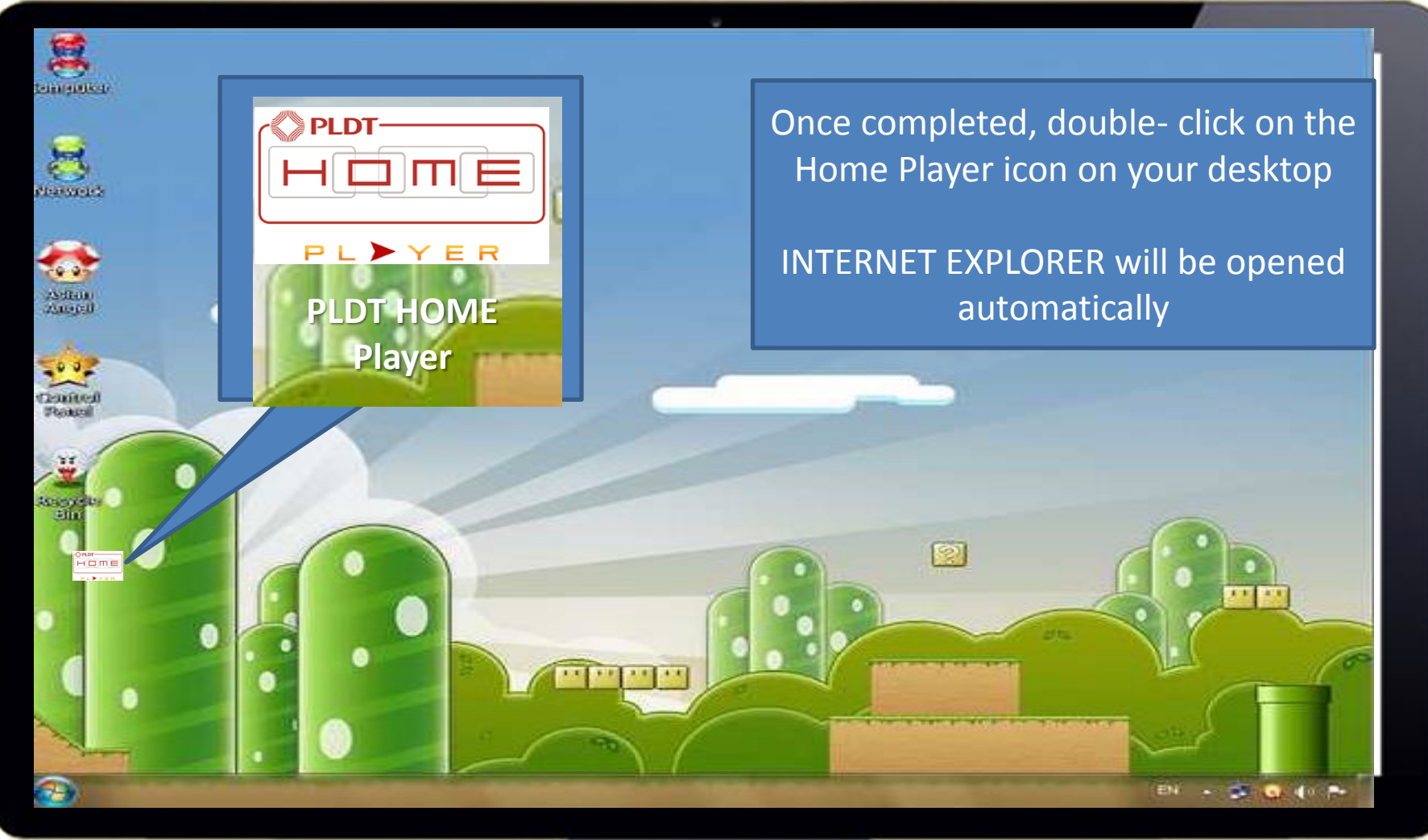

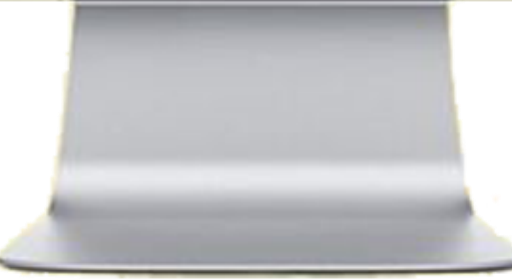

| O DIDT HOME Disvar Login - Windows Internet Evolorer                                                                                                    | Input your credentials and |
|----------------------------------------------------------------------------------------------------|----------------------------|
| Teor Holme Proyer Logan - Windows anemet Capiter     Teor Holme Proyer Logan - Windows anemet Capiter     Teor Holme Proyer - Windows anemet Capiter     Teor Holme Proyer - Windows anemet Capiter     Teor Holme Proyer - Win | aliak CICN IN to proceed   |
| File Edit View Favorites Tools Help                                                                                                    | click Sign in to proceed   |
| 🖕 Favorites 🛛 🖕 🙋 Suggested Sites 🔻 🙋 Web Slice Gallery 🕶                                                                                                    |                            |
| PLDT HOME Player Login                                                                                                    |                            |
|                                                                                                    |                            |
| E-mail or User name                                                                                                    |                            |
| Password                                                                                                    |                            |
|                                                                                                    |                            |
| Sign in                                                                                                    |                            |
| Auto-login                                                                                                    |                            |
| Reset Password?                                                                                                    |                            |
| Register                                                                                                    |                            |
| Resend Email Verification?                                                                                                    |                            |
|                                                                                                    |                            |
|                                                                                                    |                            |
|                                                                                                    |                            |
|                                                                                                    |                            |
|                                                                                                    |                            |
|                                                                                                    | 🔲 11·11 🗢 🛯 🗎              |

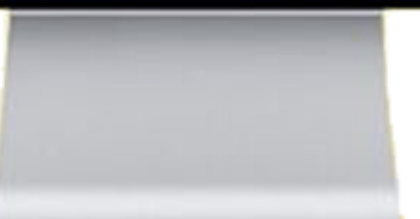

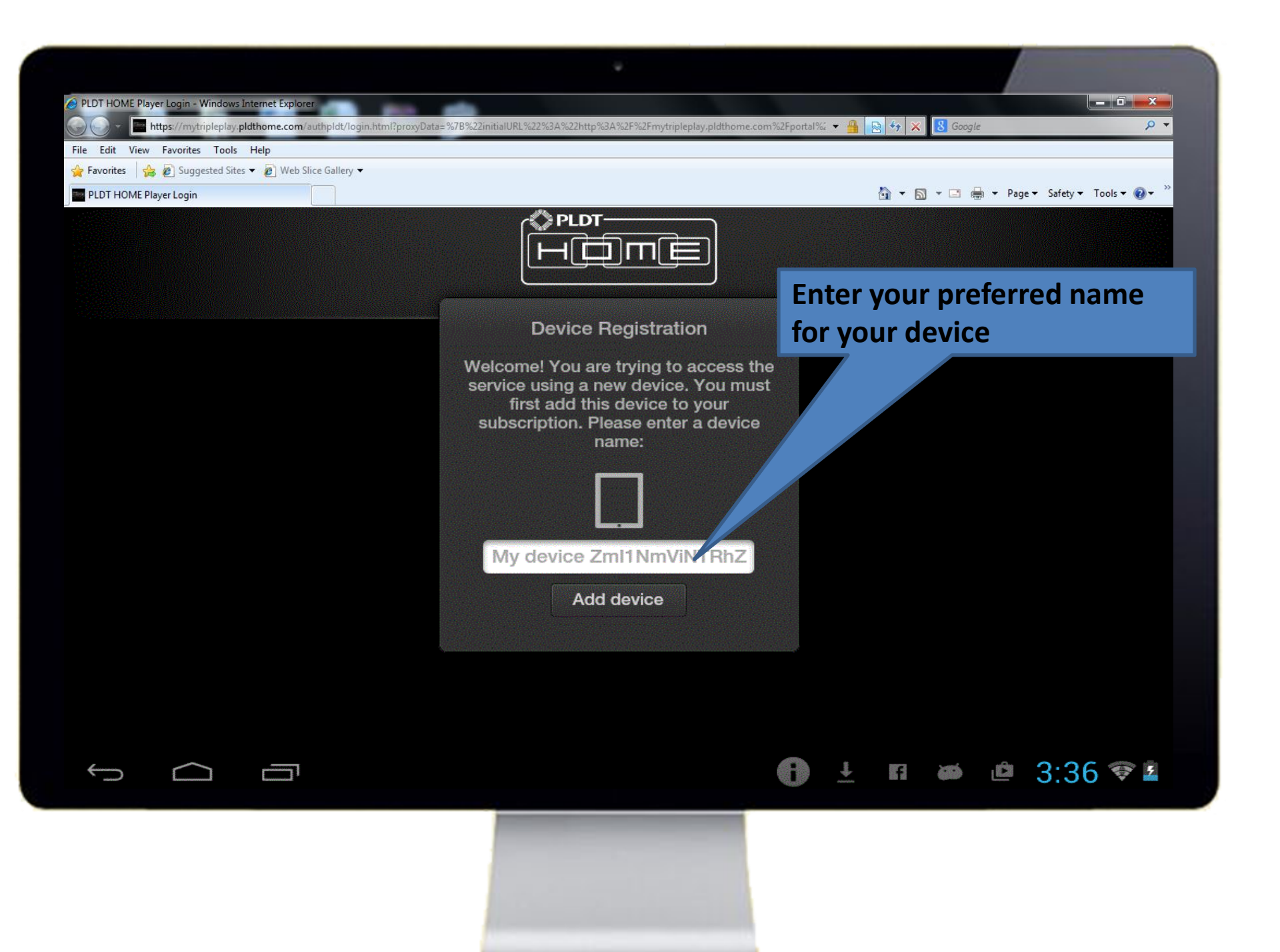

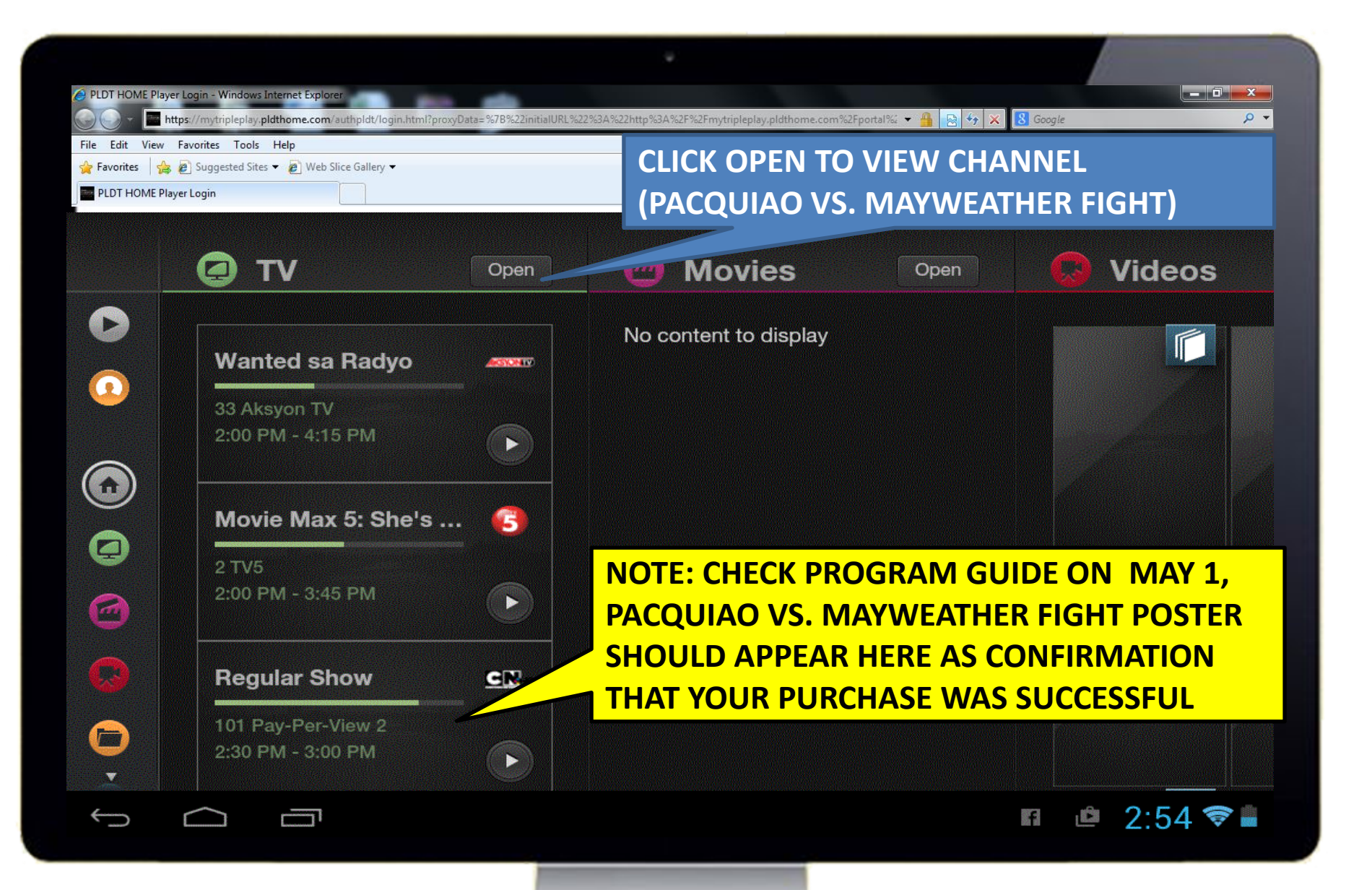

| File Edit View | tps://mytripleplay.pldthom<br>Favorites Tools Help<br>Suggested Sites  (Pre Login | e.com/authpldt/login.html?proxyData=%7B%22<br>Web Slice Gallery ▼         | initialURL%22%3A%22http%3A%2F%2Fmytriple | play.pldthome.com%2Fportal% + 🔒 🖻 49 🗙 🚺<br>🗟 + 🗟 -<br>Search TV                | S Google P 🔹                                          |
|----------------|-----------------------------------------------------------------------------------|---------------------------------------------------------------------------|------------------------------------------|---------------------------------------------------------------------------------|-------------------------------------------------------|
|                | On TV<br>CO<br>TV5                                                                | Program Guide Previously Movie Max 5:The Crow 12:00 PM - 2:00 PM Relasyon | Playing Now<br>©<br>2:00 PM - 3:45 PM    | Movie Max 5: She's ou<br>There is no description<br>available for this Program. | Default List :<br>Later<br>Hi- 5<br>3:45 PM - 4:15 PM |
| Ĵ              | Aksyon TV                                                                         | 12:00 PM -                                                                | LICK ON THE PO                           | SIER                                                                            | ₅ PM<br>■ 2:54 ♥ ■                                    |

|              |               | Sea                     | Image → Image → Page → Safety → Tools → @ → " arch TV |
|--------------|---------------|-------------------------|-------------------------------------------------------|
|              | Actions       | Channel Info            | Today's                                               |
|              | Watch channel |                         | No content                                            |
|              |               | CLICK "WATCH CHANNEL    | . " TO START                                          |
|              |               | WATCHING                |                                                       |
|              |               |                         |                                                       |
| 0            |               |                         |                                                       |
| 6            |               | Playable on this device |                                                       |
|              |               | Pacquiao_Mayweather_PP  | v                                                     |
| $\leftarrow$ |               |                         | 🖬 📫 2:54 😤 着                                          |